## インターネット(電子申請)による受験申込手順

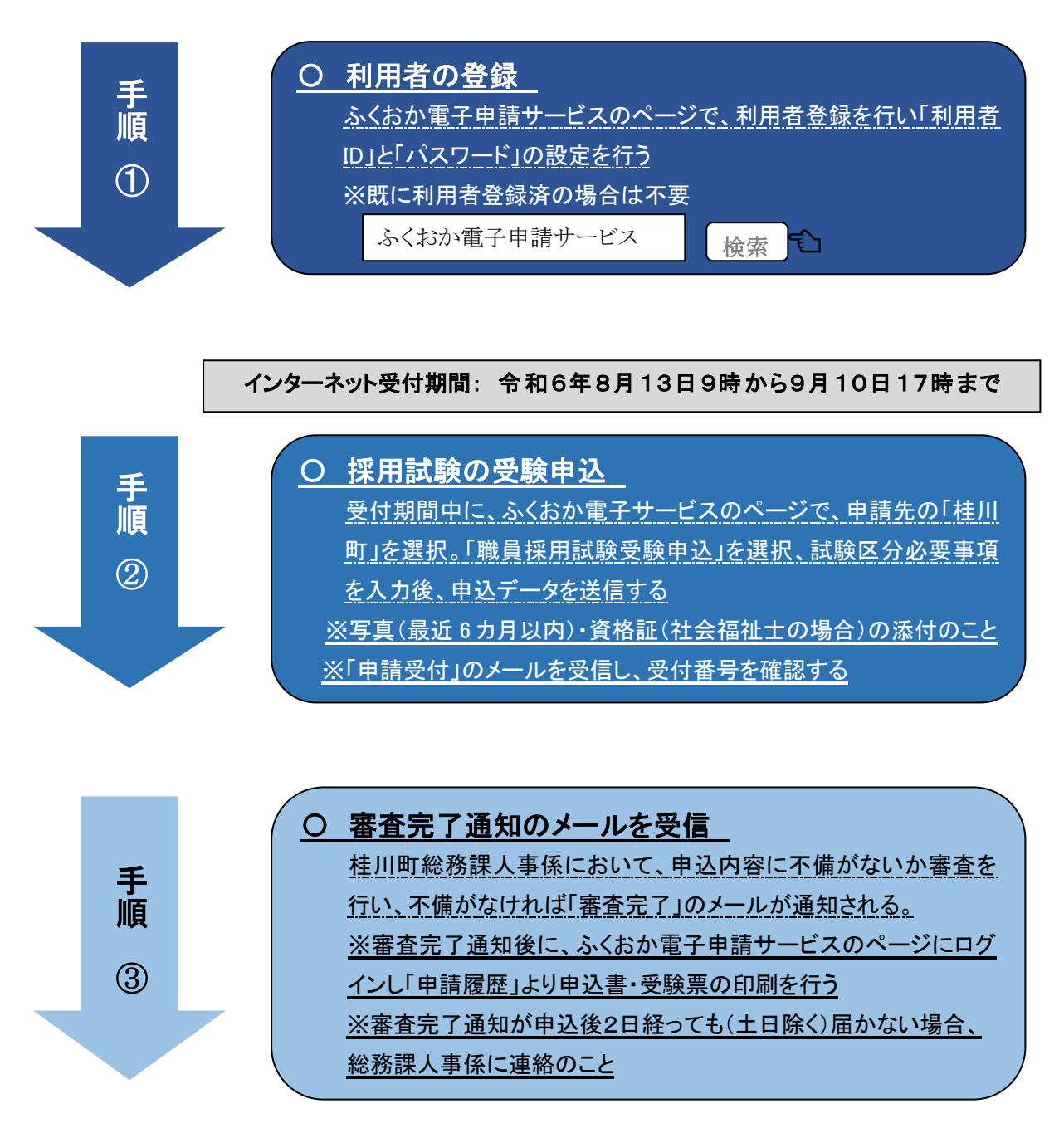

手順④は、受付期間終了後に行う

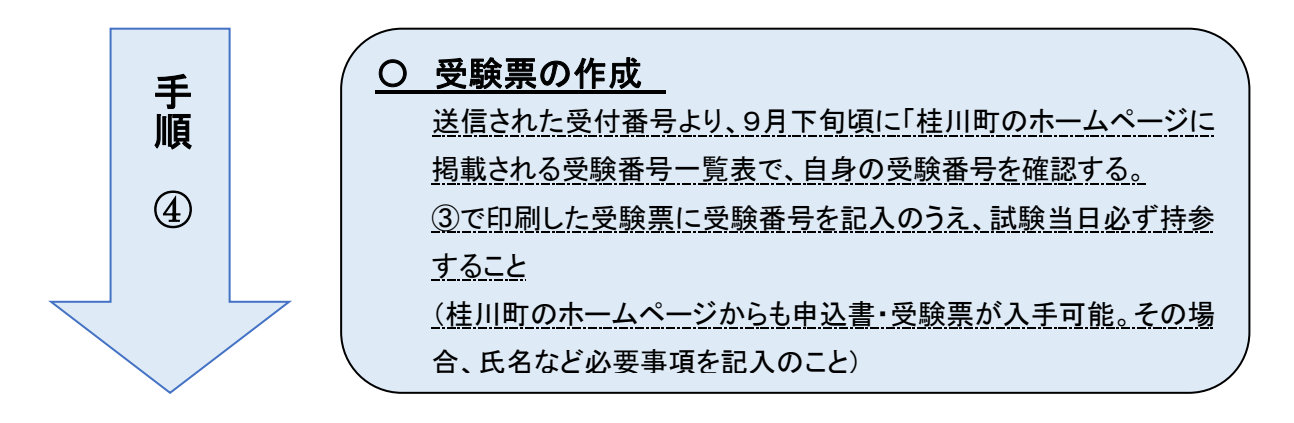